| RINT | Portal Goiás 🕥 SFR - Sistema de Fr 📴 Ou                     | itlook Web App 🔮 Servidor - Portal 🛸 Ferr                          | amenta PDF 🧕 WhatsApp 🍵 Spotify – We                      | b player 🕐 Sinônimos 🗅 Leis SEGOV               |
|------|-------------------------------------------------------------|--------------------------------------------------------------------|-----------------------------------------------------------|-------------------------------------------------|
|      | SECRETARIA DA ECONOMIA DO ESTADO DE GOI                     | ÁS                                                                 |                                                           |                                                 |
|      | RECOLHIMENTO DE TRIBUTOS E OUTRAS REC                       | EITAS ESTADUAIS                                                    |                                                           |                                                 |
|      | AUTO DE INFRAÇÃO, NOTIFICAÇÃO DE<br>LANÇAMENTO e PAIPVA     | AUTORREGULARIZAÇÃO                                                 | Antecipação do ICMS (arroz, feijão e<br>farinha de trigo) | DIFAL SIMPLES NACIONAL -<br>COMERCIALIZAÇÃO     |
|      | DIFERENCIAL DE ALÍQUOTAS -<br>SOLIDARIEDADE DO DESTINATÁRIO | DIFAL SIMPLES<br>NACIONAL/PRODUTOR/EXTRATOR -<br>Uso/Consumo/Ativo | FIANÇA CRIME                                              | FOMENTAR                                        |
|      | ICMS - NORMAL                                               | IMPORTAÇÃO                                                         | OUTRAS RECEITAS DO TESOURO<br>ESTADUAL                    | PAGAMENTO ANTECIPADO - SAÍDA                    |
|      | PARCELAMENTO                                                | PRODUZIR                                                           | PROTEGE                                                   | SOLICITAÇÃO DE CÓPIAS E VISTAS DI<br>PROCESSO   |
|      | SIMPLES NACIONAL - RECEITA<br>AUFERIDA E AINDA NÃO RECEBIDA | SUBSTITUIÇÃO TRIBUTÁRIA                                            | TAXAS DE SERVIÇOS ESTADUAIS DO<br>TESOURO ESTADUAL        | CRÉDITO ESPECIAL PARA<br>INVESTIMENTO (TESOURO) |
|      | Honorários Advocatícios vinculados à<br>Auto de Infração    | Complemento de ICMS                                                | FUNDEINFRA                                                |                                                 |
|      |                                                             | GNRF: FMISSÃO                                                      | RECOLHIMENTO                                              |                                                 |
|      | Emissão de GNRE no portal nacional                          |                                                                    |                                                           |                                                 |
|      |                                                             | CONSULTA DE DOCUME                                                 | NTOS DE ARRECADAÇÃO                                       |                                                 |
|      | Consulta de Documentos e Pagamentos Re                      | alizados                                                           |                                                           |                                                 |

Entrar no seguinte endereço da da Secretaria de Economia do Estado de Goiás

https://arr.economia.go.gov.br/arrwww/view/entradaContribuinte.jsf

| SERINT 🔮 | Portal Goiás 🔇 SFR - Sistema de Fr 🔯 Ou                     | utlook Web App 🛛 🔮 Servidor - Portal 🛛 🛸 Ferr                      | amenta PDF 🔇 WhatsApp 🌀 Spotify – Wei                     | b player 📀 Sinônimos 🗅 Leis SEGOV               |  |  |  |
|----------|-------------------------------------------------------------|--------------------------------------------------------------------|-----------------------------------------------------------|-------------------------------------------------|--|--|--|
|          | SECRETARIA DA ECONOMIA DO ESTADO DE GO                      | IÁS                                                                |                                                           |                                                 |  |  |  |
|          | RECOLHIMENTO DE TRIBUTOS E OUTRAS REC                       | CEITAS ESTADUAIS                                                   |                                                           |                                                 |  |  |  |
|          | AUTO DE INFRAÇÃO, NOTIFICAÇÃO DE<br>LANÇAMENTO e PAIPVA     | AUTORREGULARIZAÇÃO                                                 | Antecipação do ICMS (arroz, feijão e<br>farinha de trigo) | DIFAL SIMPLES NACIONAL -<br>COMERCIALIZAÇÃO     |  |  |  |
|          | DIFERENCIAL DE ALÍQUOTAS -<br>SOLIDARIEDADE DO DESTINATÁRIO | DIFAL SIMPLES<br>NACIONAL/PRODUTOR/EXTRATOR -<br>Uso/Consumo/Ativo | FIANÇA CRIME                                              | FOMENTAR                                        |  |  |  |
|          | ICMS - NORMAL                                               | IMPORTAÇÃO                                                         | OUTRAS RECEITAS DO TESOURO<br>ESTADUAL                    | PAGAMENTO ANTECIPADO - SAÍDA                    |  |  |  |
|          | PARCELAMENTO                                                | PRODUZIR                                                           | PROTEGE                                                   | SOLICITAÇÃO DE CÓPIAS E VISTAS DE<br>PROCESSO   |  |  |  |
|          | SIMPLES NACIONAL - RECEITA<br>AUFERIDA E AINDA NÃO RECEBIDA | SUBSTITUIÇÃO TRIBUTÁRIA                                            | TAXAS DE SERVIÇOS ESTADUAIS DO<br>TESOURO ESTADUAL        | CRÉDITO ESPECIAL PARA<br>INVESTIMENTO (TESOURO) |  |  |  |
|          | Honorários Advocatícios vinculados à<br>Auto de Infração    | Complemento de ICMS                                                | FUNDEINFRA                                                |                                                 |  |  |  |
|          |                                                             | CNRS: EMISSÃO E                                                    |                                                           |                                                 |  |  |  |
|          | Emissão de GNRE no portal nacional                          | ONCE EMISSION                                                      | ACCOLIMICATO                                              |                                                 |  |  |  |
|          |                                                             |                                                                    |                                                           |                                                 |  |  |  |
|          | CONSULTA DE DOCUMENTOS DE ARRECADAÇÃO                       |                                                                    |                                                           |                                                 |  |  |  |
|          | Consulta de Documentos e Pagamentos Re                      | alizados                                                           |                                                           |                                                 |  |  |  |

#### Clicar no ícone "Outras Receitas do Tesouro Estadual"

|                 | Emissão do Do                     | cumento de Arrecadação Esta | dual - DARE |          |
|-----------------|-----------------------------------|-----------------------------|-------------|----------|
|                 | OUTRAS                            | RECEITAS DO TESOURO ESTA    | DUAL        |          |
| Informe os dado | s do contribuinte                 |                             |             |          |
| ► Inscrito no ( | Cadastro de Contribuintes do Esta | do de Goiãs                 |             |          |
| ▶ Não Inscrito  | no Cadastro de Contribuintes do   | Estado de Goiás             |             |          |
|                 |                                   |                             |             | Continue |

Clicar no ícone "Não Inscrito no Cadastro de Contribuintes do Estado de Goiás"

|                      | Emissão do Documento de Arreca            | dação Estadual - DARE          |
|----------------------|-------------------------------------------|--------------------------------|
|                      | OUTRAS RECEITAS DO TESO                   | OURO ESTADUAL                  |
| rme os dados do co   | ntribuinte                                |                                |
| Inscrito no Cadastro | o de Contribuintes do Estado de Goiâs     |                                |
| Não Inscrito no Cad  | astro de Contribuintes do Estado de Goiãs |                                |
| O     CNPj CPF       |                                           |                                |
| lome/Razão Social:   |                                           |                                |
| CEP:                 |                                           |                                |
| Logradouro:          |                                           |                                |
| Número:              |                                           |                                |
| Complemento:         |                                           |                                |
| Bairro:              | 0                                         |                                |
| Estado:              | GOIAS                                     |                                |
| Município:           | GOIANIA                                   | ** Informe o nome do Município |
| Telefone:            |                                           |                                |
|                      |                                           |                                |

#### Preencher dados solicitados e clicar no ícone "continue"

|                                            | OUTRAS RECEITAS DO TESOURO ESTADUAL            |          |
|--------------------------------------------|------------------------------------------------|----------|
| lecione a Receita Estadual                 |                                                |          |
| <ul> <li>Dados do Contribuinte</li> </ul>  |                                                |          |
| Inscrição Estadual:                        |                                                |          |
| CPF / CNPJ:                                |                                                |          |
| Nome / Razão Social:                       |                                                |          |
| CEP:                                       |                                                |          |
| Logradouro:                                |                                                |          |
| Número:                                    |                                                |          |
| Complemento:                               |                                                |          |
| Bairro:                                    |                                                |          |
| Estado:                                    | GOIAS                                          |          |
| Município:                                 | GOIANIA                                        |          |
| Telefone:                                  |                                                |          |
| <ul> <li>Informações do Tributo</li> </ul> |                                                |          |
|                                            |                                                |          |
|                                            |                                                |          |
|                                            | Selecione a Apuração da Receita a ser emitida. |          |
| OUTRAS RECEITAS DO                         | ESOURO ESTADUAL                                |          |
|                                            | Voltar                                         | Continue |

#### Clicar no ícone "Outras Receitas do Tesouro Estadual"

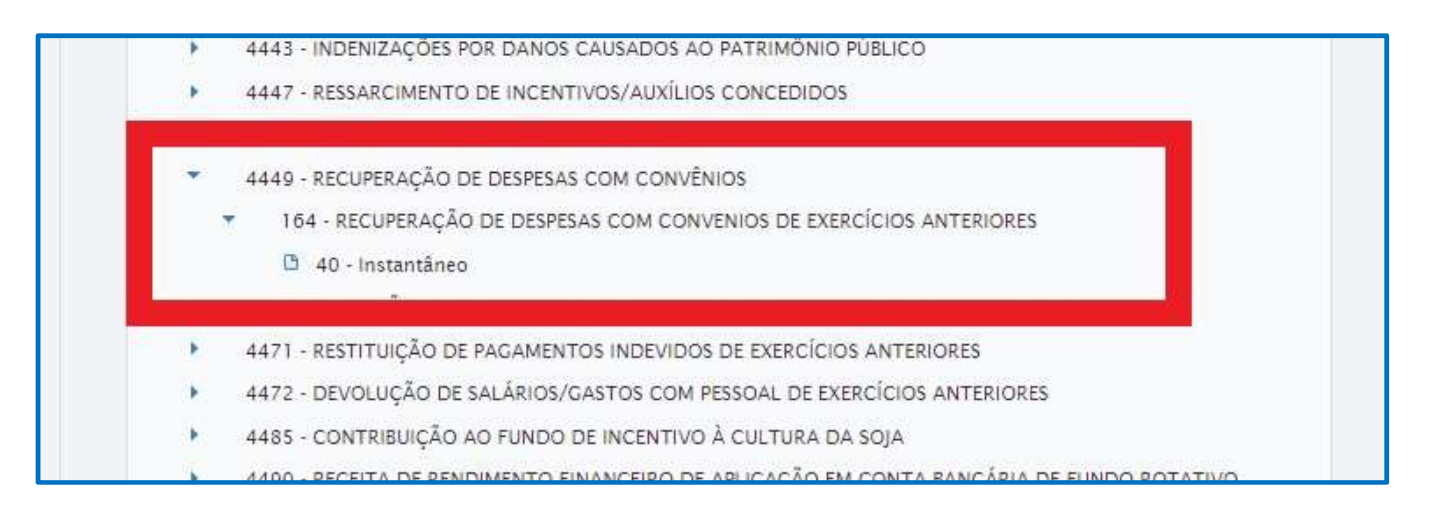

1º Selecionar a opção "4449 - Recuperação de Despesas com Convênio",

2º Selecionar a opção "164 - Recuperação de Despesas com Convênios de Exercícios Anteriores"

3º Selecionar a opção "40 - Instantâneo"

4º Clicar em "Continue" (que se encontra ao final da página)

|                                                     | OUTRAS RECEITAS DO        | TESOURO ESTADUAL      |                       |      |
|-----------------------------------------------------|---------------------------|-----------------------|-----------------------|------|
| reencha as Informações do Do                        | cumento                   |                       |                       |      |
| Dados do Contribuinte                               |                           |                       |                       |      |
| <ul> <li>Informações do Tributo</li> </ul>          |                           |                       |                       |      |
| Órgão:                                              | TESOURO - ESTADO DE GOIÁS | - TESOURO ESTADUAL    |                       |      |
| Receita:                                            | 19220703 - RECUPERAÇÃO DE | DESPESAS COM CONVÊN   | IOS                   |      |
| Detalhe da Receita:                                 | 164 · RECUPERAÇÃO DE DESP | ESAS COM CONVENIOS DI | EXERCÍCIOS ANTERIORES |      |
| Condição de Pagamento:                              | 4111 · Espontâneo         |                       |                       |      |
| <ul> <li>Informações do Documento</li> </ul>        |                           |                       |                       |      |
|                                                     | Apuração                  | Mês                   | Ano                   |      |
| Referência:                                         | 40 - Instantâneo 👘 👻      |                       |                       |      |
| Data de Vencimento:                                 | 0                         |                       |                       |      |
| Data de Pagamento (Data de<br>Validade do Cálculo): |                           |                       |                       |      |
| Valor Original Sem<br>Acréscimos Legais:            |                           |                       |                       |      |
|                                                     |                           |                       |                       |      |
| Informações                                         |                           |                       |                       |      |
| Complementares:                                     |                           |                       |                       | 113  |
|                                                     |                           |                       |                       | le . |
|                                                     |                           |                       | 6                     |      |

Preencha os campos solicitados e clique em "Gerar DARE"